## LION FX チャート 説明書

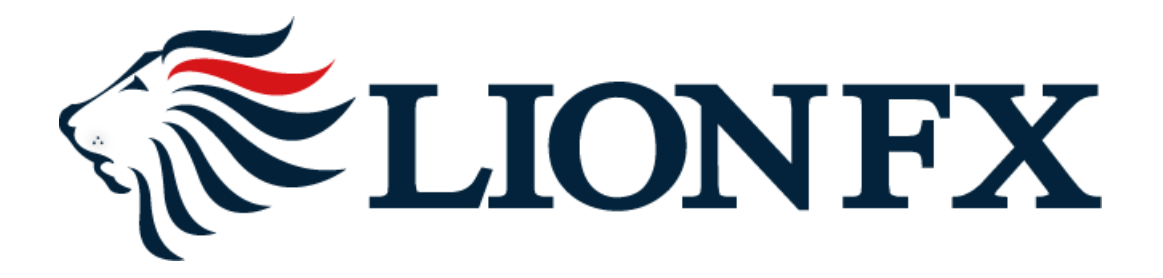

## 目次

| チャート画面の説明・・・・・・・・・・・・・・・・・・・・・・・・・・・・・・・・・・・・                                | Ρ                                             |
|------------------------------------------------------------------------------|-----------------------------------------------|
| チャート左上アイコンの説明・・・・・・・・・・・・・・・・・・・・・・・・・・・・・・・・・・・・                            | βP                                            |
| クロスラインの表示・・・・・・・・・・・・・・・・・・・・・・・・・・・・・・・・・・                                  | łΡ                                            |
| トレンドラインの描画・消し方・・・・・・・・・・・・・・・・・・・・・・・・・・・・・・・・・・・                            | δP                                            |
| テクニカル指標の追加・・・・・・                                                             | Έ                                             |
| テクニカル種類一覧・・・・・8                                                              | P                                             |
| 値段軸スケール設定・・・・・・・・・・・・・・・・・・・・・・・・・・・・・・・・・・・・                                | LOP                                           |
| コメント、アラートー覧編集・・・・・・・・・・・・・・・・・・・・・・・・・・・・・・・・・・・・                            | 1P                                            |
| チャート表示設定・・・・・・・・・・・・・・・・・・・・・・・・・・・・・・・・・・・・                                 | 2P                                            |
| <ul> <li>コメントの表示方法・・・・・・・・・・・・・・・・・・・・・・・・・・・・・・・・・・・・</li></ul>             | .4P                                           |
| <ul> <li>アラートの表示方法・・・・・・・・・・・・・・・・・・・・・・・・・・・・・・・・・・・・</li></ul>             | 5P                                            |
| <ul> <li>ポジション情報、約定情報、転換点価格の表示・・・・・・・・・・・・・・・・・・・・・・・・・・・・・・・・・・・・</li></ul> | .6P                                           |
| • 表示の編除・・・・・・・・・・・・・・・・・・・・・・・・・・・・・・・・・・・・                                  | 17p                                           |
| チャートの印刷、CSV形式でダウンロード・・・・・・・・・・・・・・・・・・・・・・・・・・・・・・・・・・・・                     | .8P                                           |
|                                                                              | チャート画面の説明・・・・・・・・・・・・・・・・・・・・・・・・・・・・・・・・・・・・ |

## チャート画面の説明

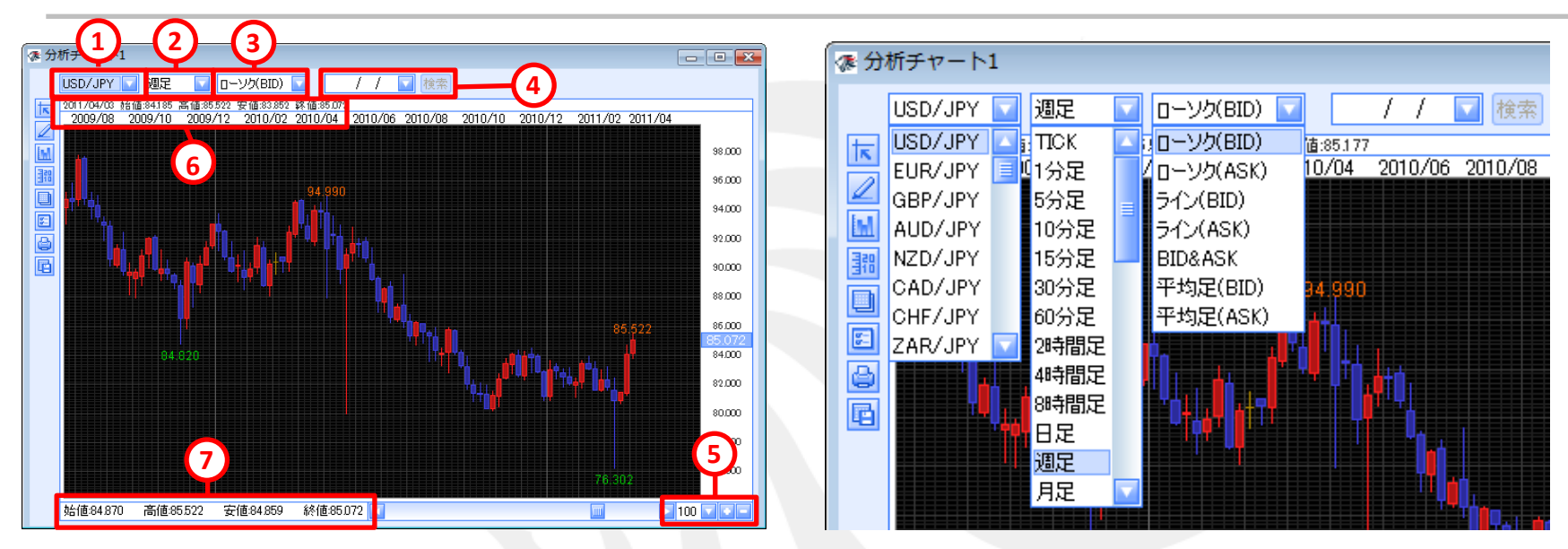

①通貨ペアの選択をします(最大50通貨ペアから選択可)プルダウン内の順番などの設定は【My通貨ペア】できます。My通貨ペアは<u>こちら</u>
 ②足種の選択をします。足種はTick・1分・5分・10分・15分・30分・60分・2時間・4時間・8時間・日足・週足・月足から選択できます。
 ③ローソク、ラインチャートを選択します。ローソク(Bid)ローソク(Ask)ライン(Bid)ライン(Ask)Bid&Ask平均足(Bid)平均足(Ask)
 から選択できます。平均足の設定は<u>こちら</u>

④日足、週足、月足は日付を指定することができます。指定した日から400本のチャート表示ができます。

⑤チャートの表示件数を100本・200本・300本・400本から選択できます。+-で10本ずつの変更も可能です。

⑥クロスラインを合わせたローソクの4本値を表示しています。クロスラインを設定していない場合は最新のローソクの4本値が表示されます。
 ⑦最新の日足の4本値が表示されます。スクロールすることで過去分のチャートを確認できます。

## チャート左上アイコンの説明

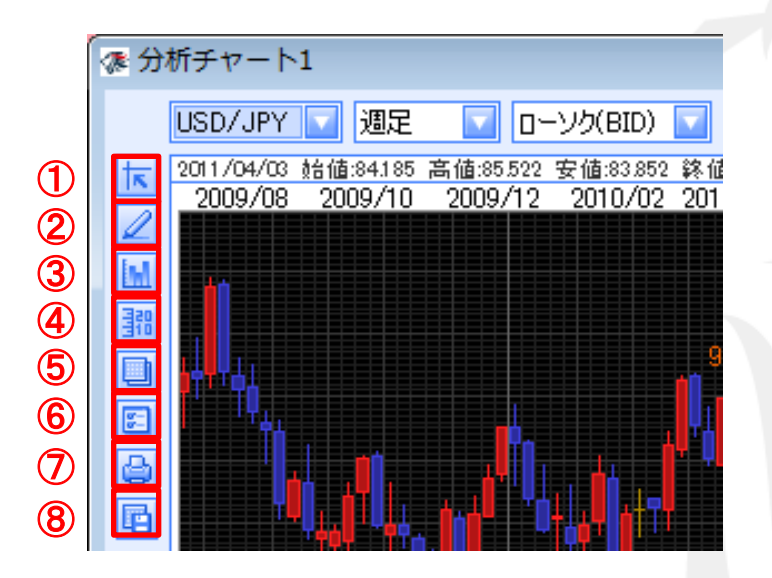

1 クロスラインの表示 <u>4ページ</u>へ
 2 トレンドラインの描画 <u>5ページ</u>へ
 3 テクニカル指標の追加 <u>7ページ</u>へ
 ④ 値段軸スケールの変更(固定、変動) <u>10ページ</u>へ
 ⑤ コメント、アラートー覧表示(編集) <u>11ページ</u>へ
 ⑥ チャート表示設定 <u>12ページ</u>へ
 ⑦ チャートの印刷 <u>18ページ</u>へ
 ⑧ チャートデータをCSV形式でダウンロード <u>18ページ</u>へ

# LIONFX

## クロスラインの表示

チャート画面左側の1番目のアイコンをクリックするとクロスラインが 表示されます。もう一度クリックすると非表示となります

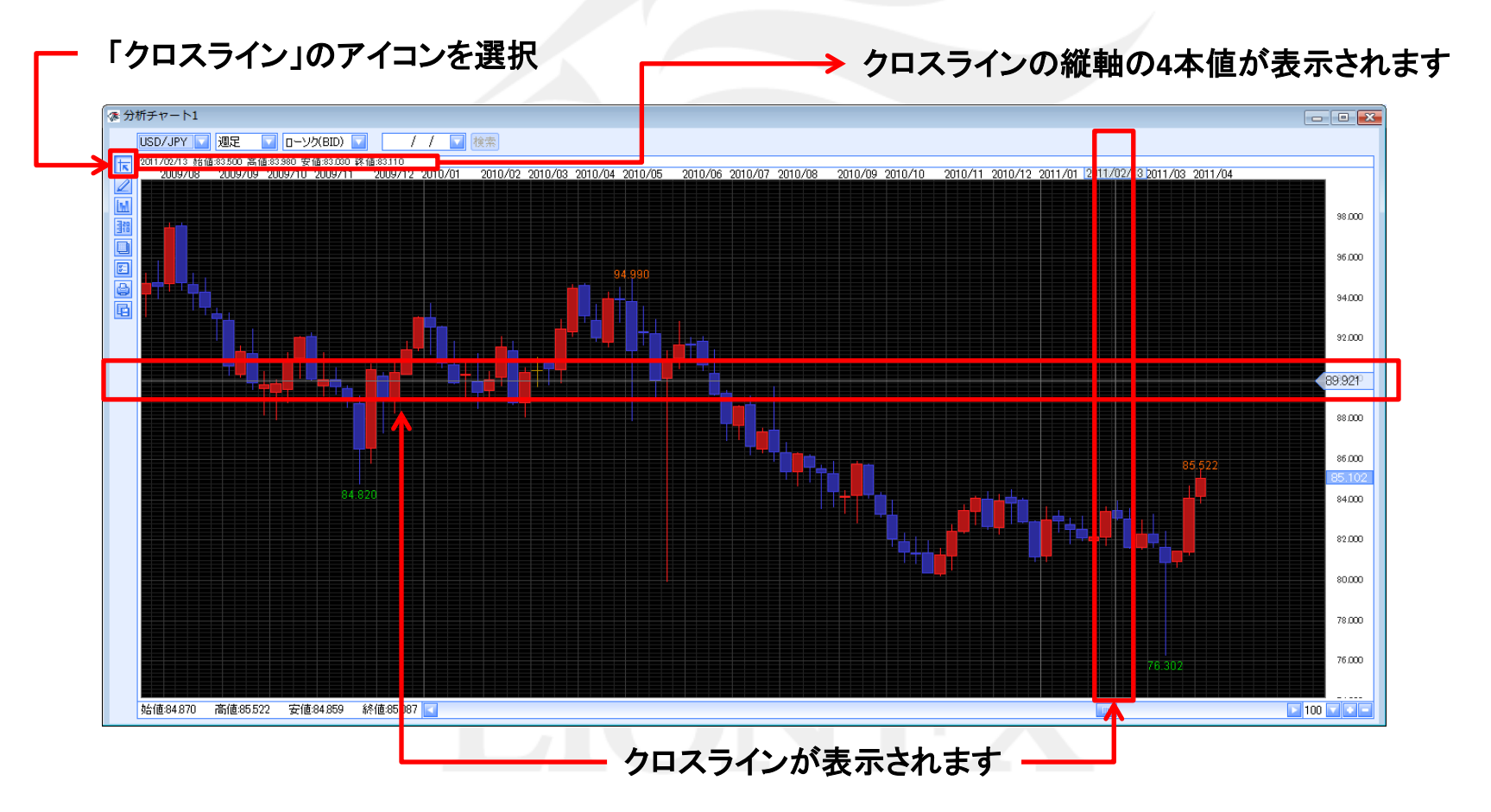

Þ

## トレンドラインの描画

#### チャート上にトレンドラインを描画することができます。

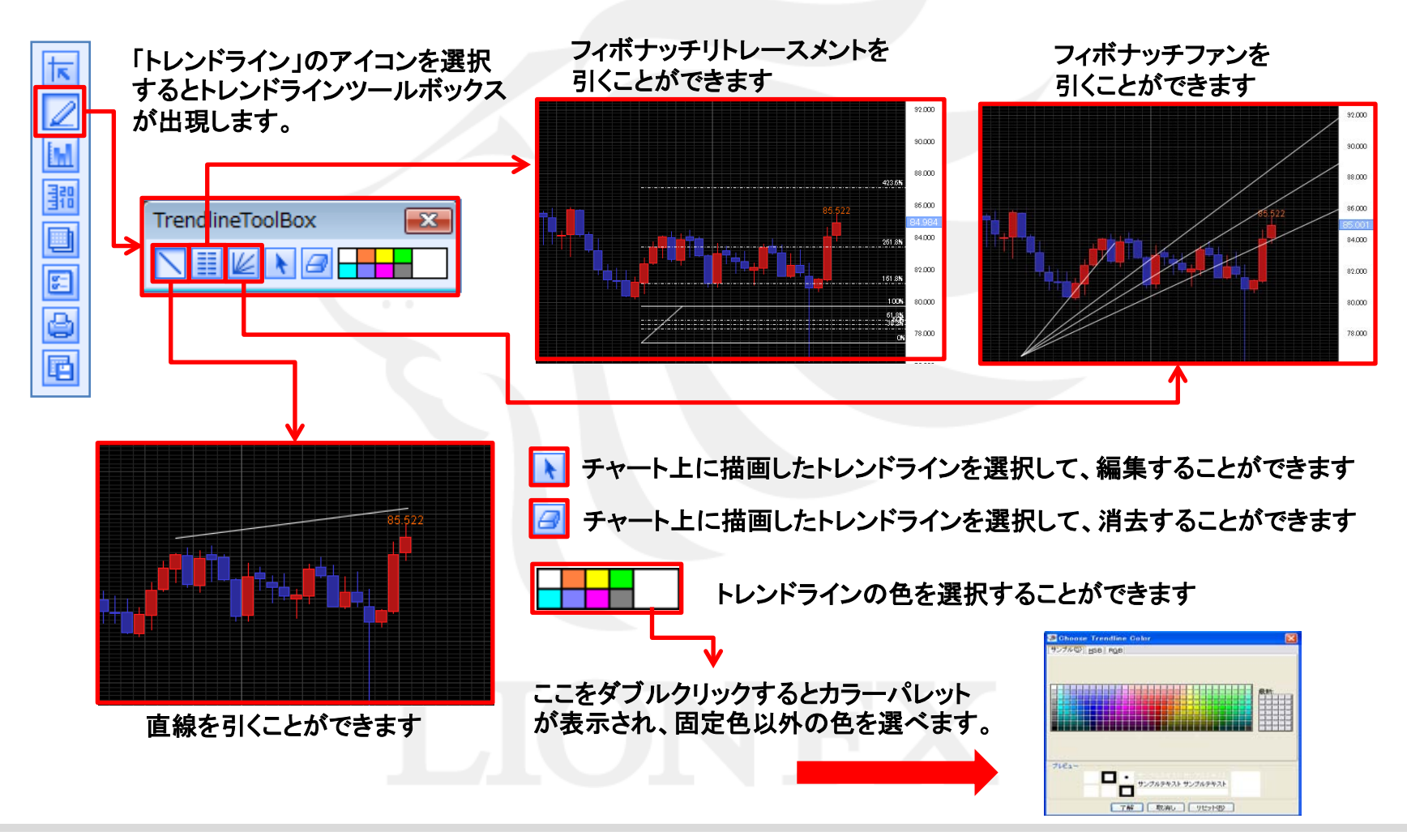

## トレンドラインの描画

#### チャート上のトレンドラインを削除することができます。

チャート画面上のトレンドラインの直線、フィボナッチリトレースメント、フィボナッチファンを消すには、トレンドラインツールの 🥃 を選び、ラインの引き始めに持ってくると手のマーク 🖑 になるので、左クリックする。

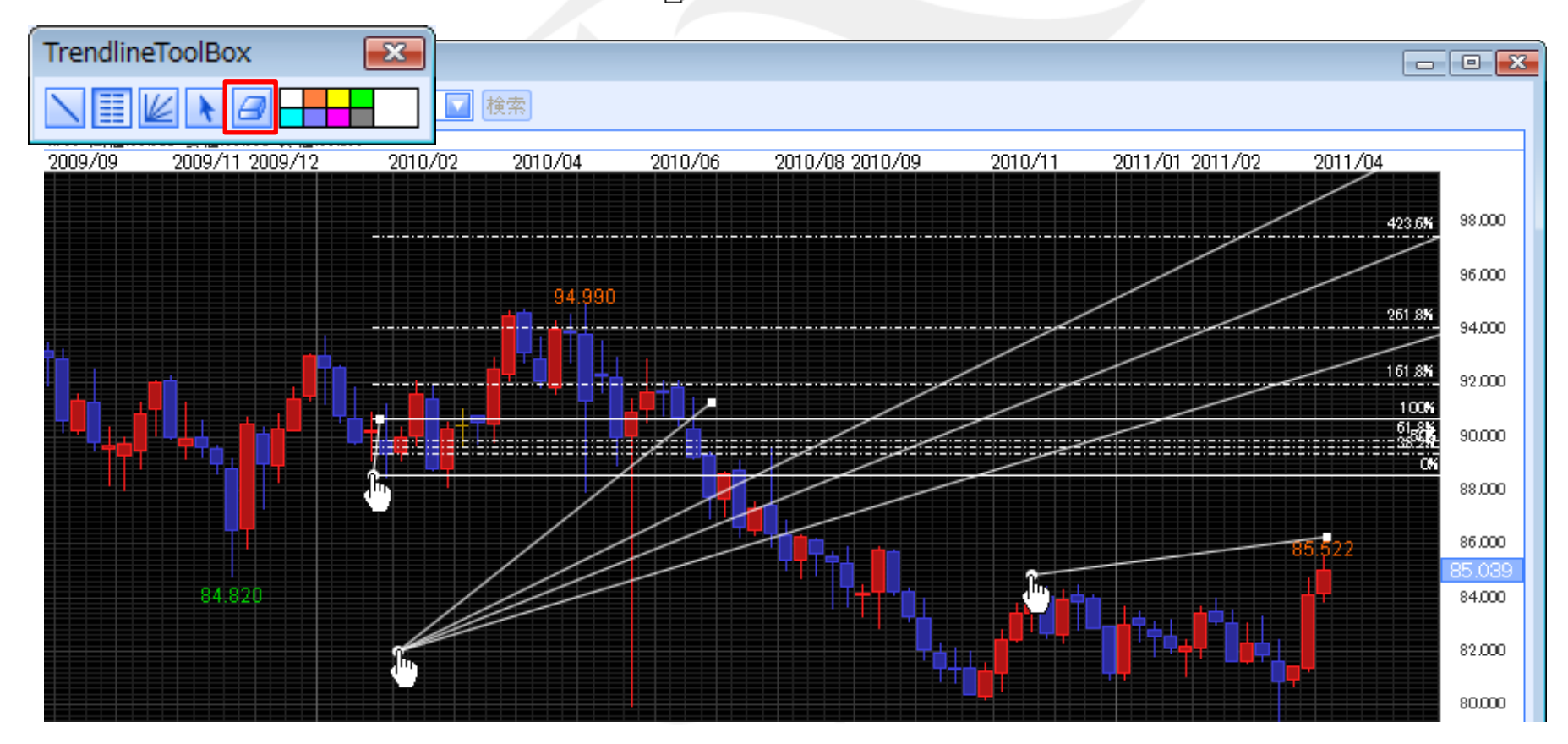

## テクニカル指標の追加

#### チャートに表示されるテクニカル指標の設定を行うことができます

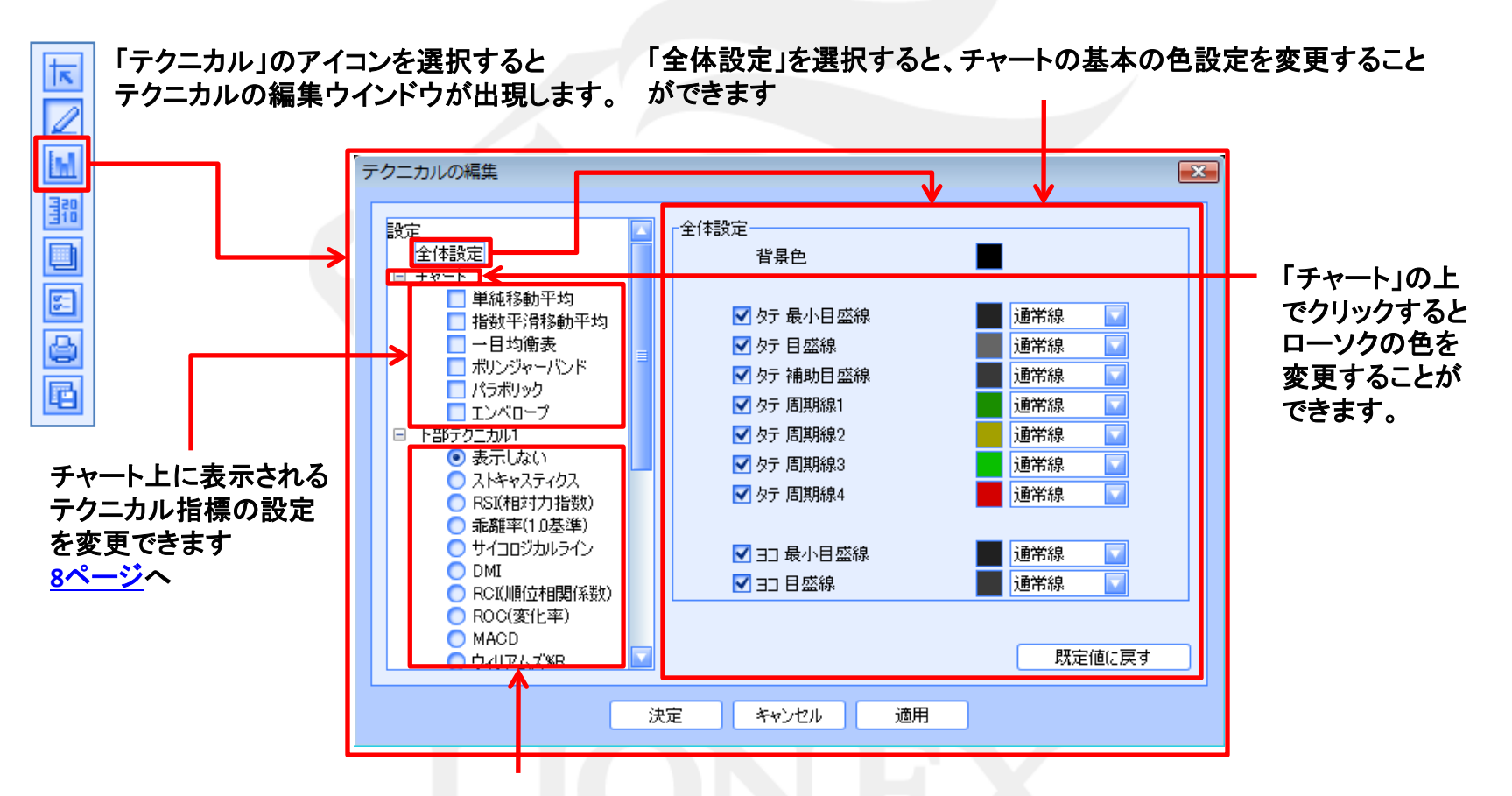

チャートの下部に表示されるテクニカル指標の設定を変更できます 下部テクニカル指標は2つまで同時に表示させることができます。<u>9ページ</u>へ

テクニカル種類一覧

#### チャート上に表示されるテクニカル指標

単純移動平均・・・・・・ー定期間の値段の平均値を計算しチャート上に表示したものです。

- 指数平滑移動平均・・・移動平均の一種で単純移動平均との違いは古いデータより直近のデータが 重視されている点です。
- ボリンジャーバンド・・・・移動平均に標準偏差をつかって加工したテクニカル分析手法です。
- パラボリック・・・・・・トレンドの転換点をSARとよばれるラインを用いて分析するテクニカル手法で 途転を行うのに用いられます。
- エンベロープ・・・・・・移動平均線を一定の率で上下に乖離させたものです。

※本ページの内容は売買を勧誘するものではありません。また、掲載している情報の正確性を保証しておりません。

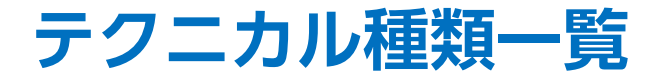

#### チャート下部に表示されるテクニカル指標

ストキャスティクス・・・・相場の売られすぎ買われすぎを0~100%の数値で表示するテクニカル手法です。

- RSI(相対力指数)・・・一定期間の値上げ幅の合計を一定期間の値上げ幅と値下げ幅の合計で割って 100%表記したものです。
- 乖離率(1.0基準)・・・・移動平均からレートがどれくらい乖離しているかをみる指標です。
- サイコロジカルライン・・サイコロジカルは心理的なという意味です。相場が上げ続けた場合そろそろ 下がる、逆に下げ続けたときはそろそろ上がるといった心理的なせめぎあい を数値化したものです。
- DMI・・・・・・・・・・・・・・相場の上昇下降を数値化してグラフにしたもの。相場のトレンド、トレンドの 強さがどれくらいかを表します。
- RCI(順位相関指数)・・値動きと日付の関係を数値化しー100から100%で売られすぎ買われすぎを 表します。
- ROC(変化率)・・・ー定期間内での相場の変化率を数値化したものです。相場の強さを測ることができます。
- MACD・・・・・・・・・・・・長期と短期の移動平均の差を用いて相場の転換点、トレンドをみる指標です。
- ウィリアムズ%R・・・・・相場の売られすぎ買われすぎを0から-100%で表したものです。短期売買に 用いられることが多いためだましが多くなる傾向があります。
- アルティメットオシレーター・・・終値と3つの期間の移動平均を使って相場の強弱を0から100%の 数値で表したものです。

※本ページの内容は売買を勧誘するものではありません。また、掲載している情報の正確性を保証しておりません。

### 値段軸スケール設定

値段軸スケールの設定を行うことができます。

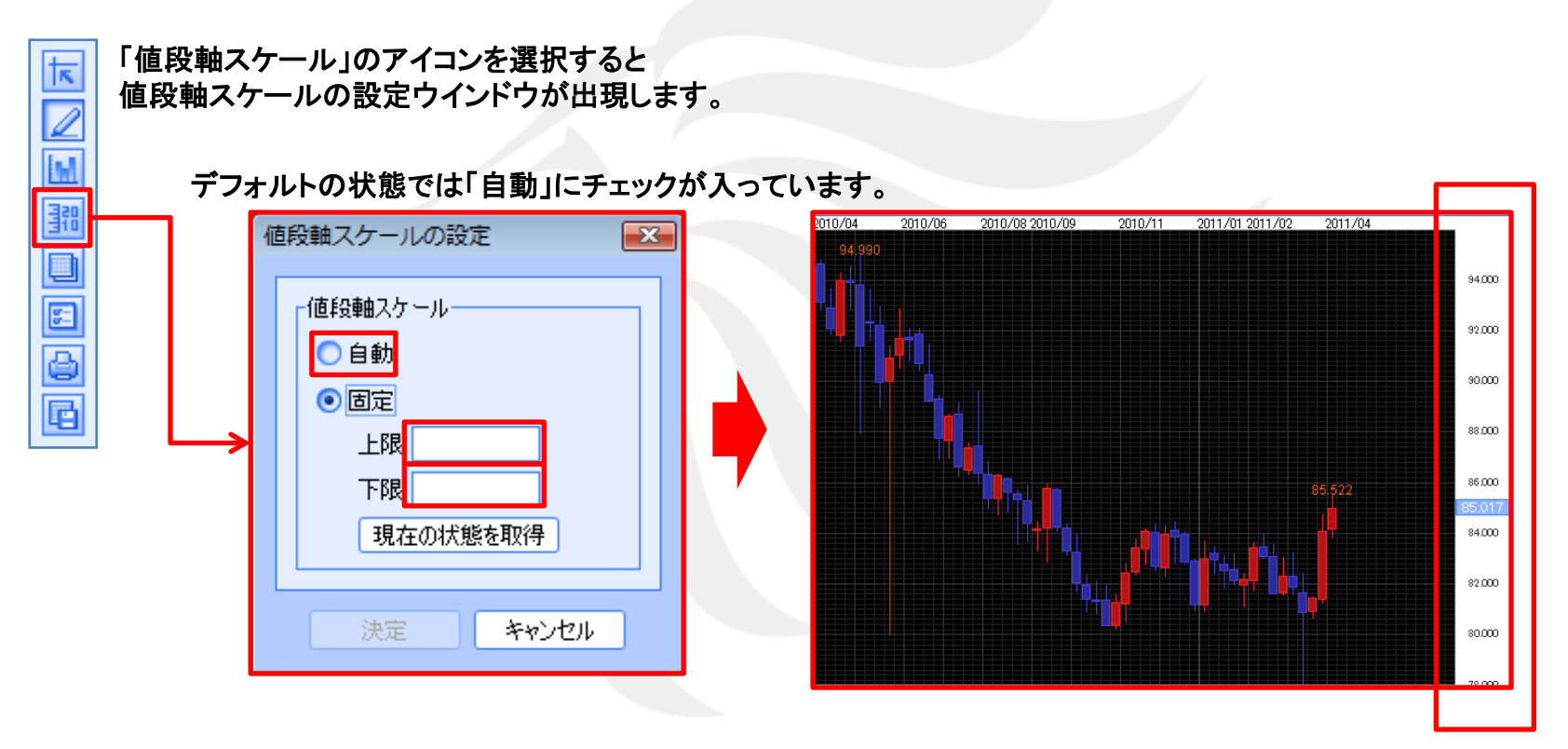

自動、固定の選択が可能です。自動を選択した場合はチャートの高値・安値に合わせて値段軸が自動的に変わります。

固定を選択した場合は上限、下限をお好みの数値にすることができます。【現在の状態を取得】を 選ぶと、現在の状態で固定されます。

## コメント、アラート一覧編集

#### コメント、アラートの設定を行うことができます。

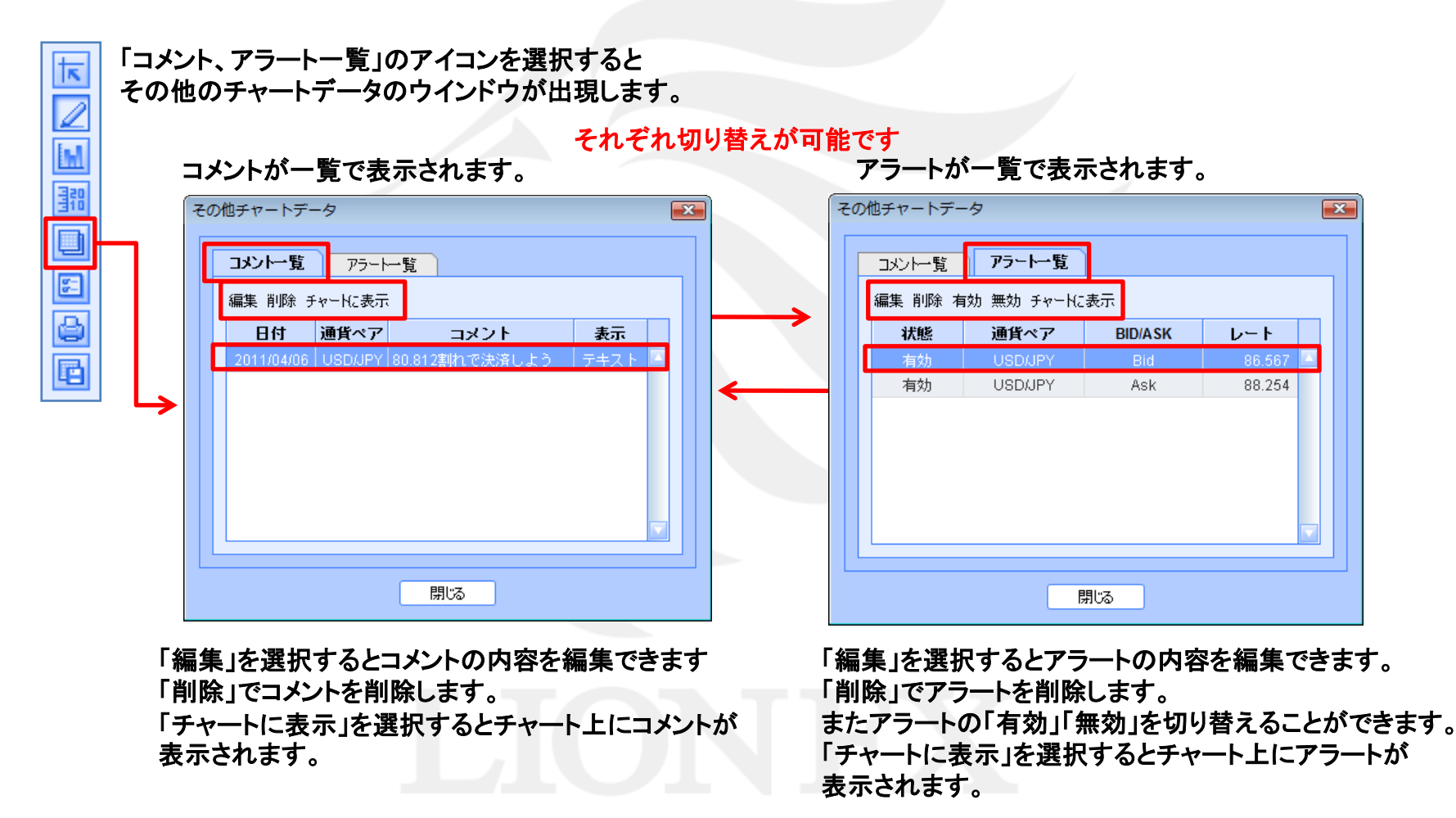

## チャート表示設定

チャートの表示設定を行うことができます。

それぞれの項目にチェックを入れることによってアイコンの表示、非表示を切り替えることができます。 チャート上で右クリックしてもチャート表示設定画面を出すことができます。

「チャート表示設定」のアイコンを選択するとチャート表示設定のウインドウが出現します。

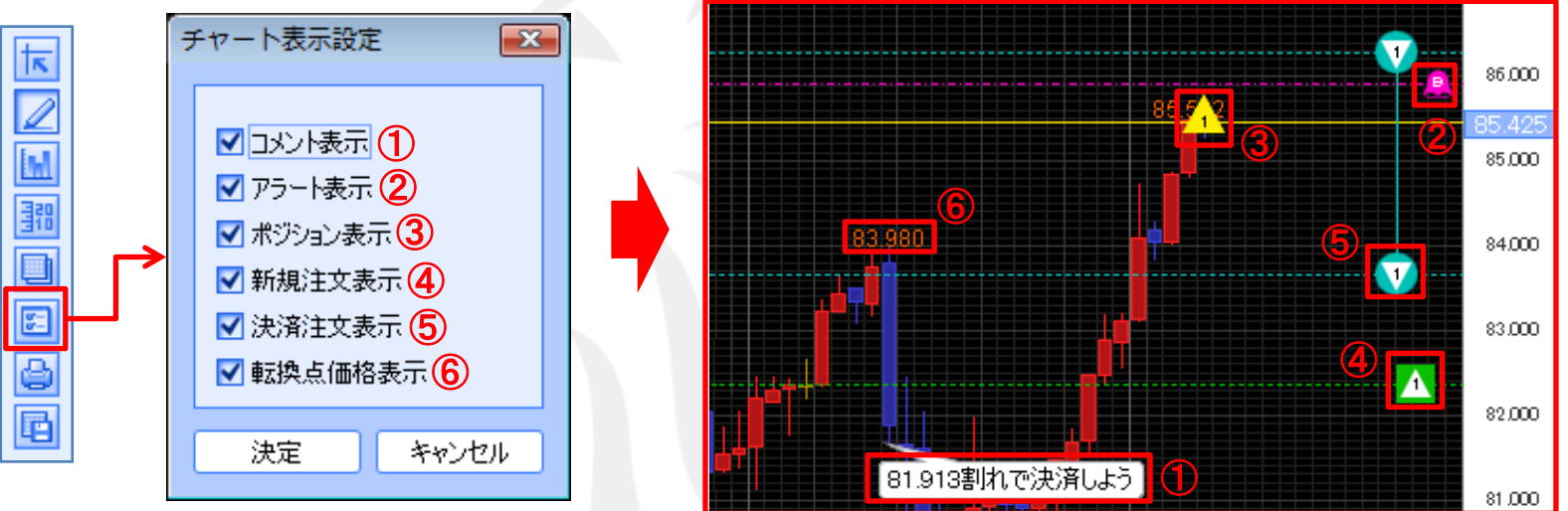

①コメントの表示・・・・・任意のコメントをチャート上に入力することができます。
 ①アラートの表示・・・・レートを指定してアラートをセットすることができます。
 15ページへ
 ③ポジションの表示・・・・保有しているポジションを表示しています。
 16ページへ
 ④新規注文の表示・・・・新規注文を表示しています。
 16ページへ
 ⑤決済注文の表示・・・・決済注文を表示しています。
 16ページへ
 ⑥転換点価格の表示・・・転換点価格を表示しています。

## チャート表示設定

インストール版では現在レート線の表示を切り替えることができます。

現在レート表示にチェックを入れると、チャート上に現在レート線を表示させることができます。

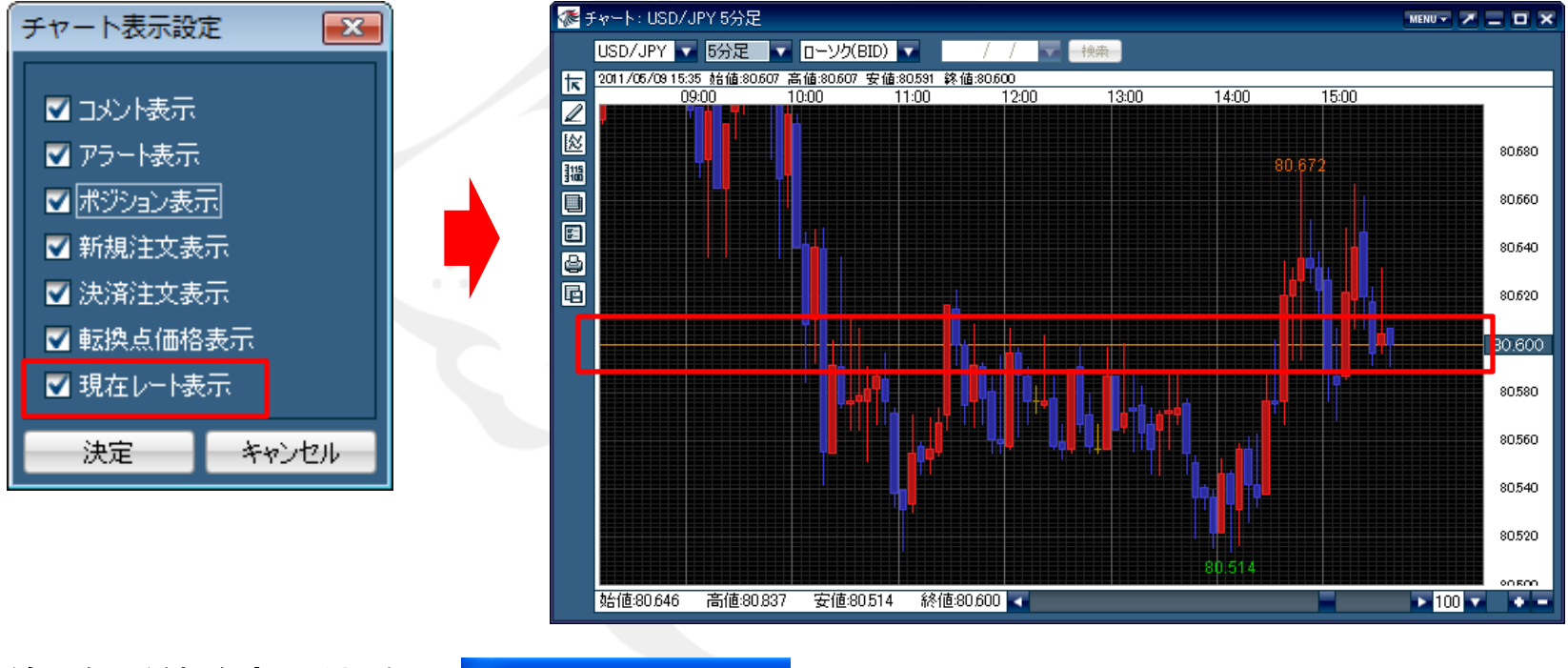

線の色、種類を変える場合 はテクニカル指標の 設定ページからチャートの 設定を選択して変更するこ とができます。

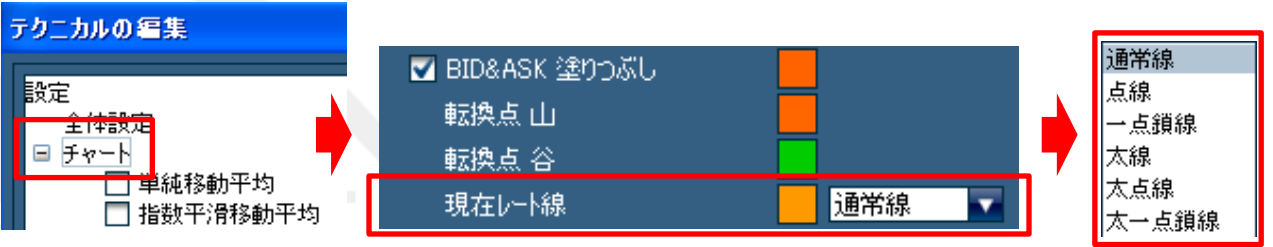

チャート表示設定

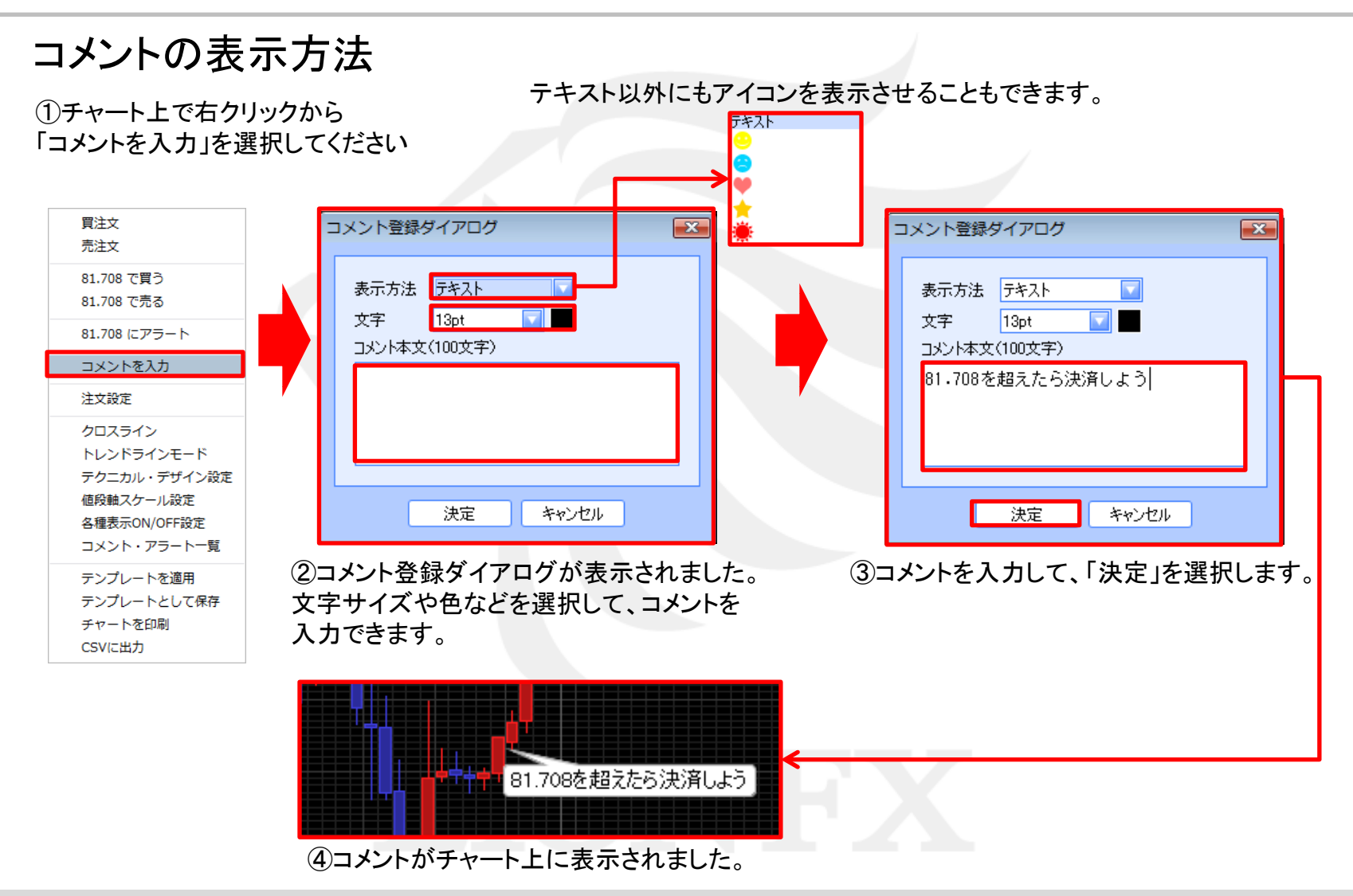

チャート表示設定

アラートの表示方法

①チャート上で右クリックから「アラート」を選択してください

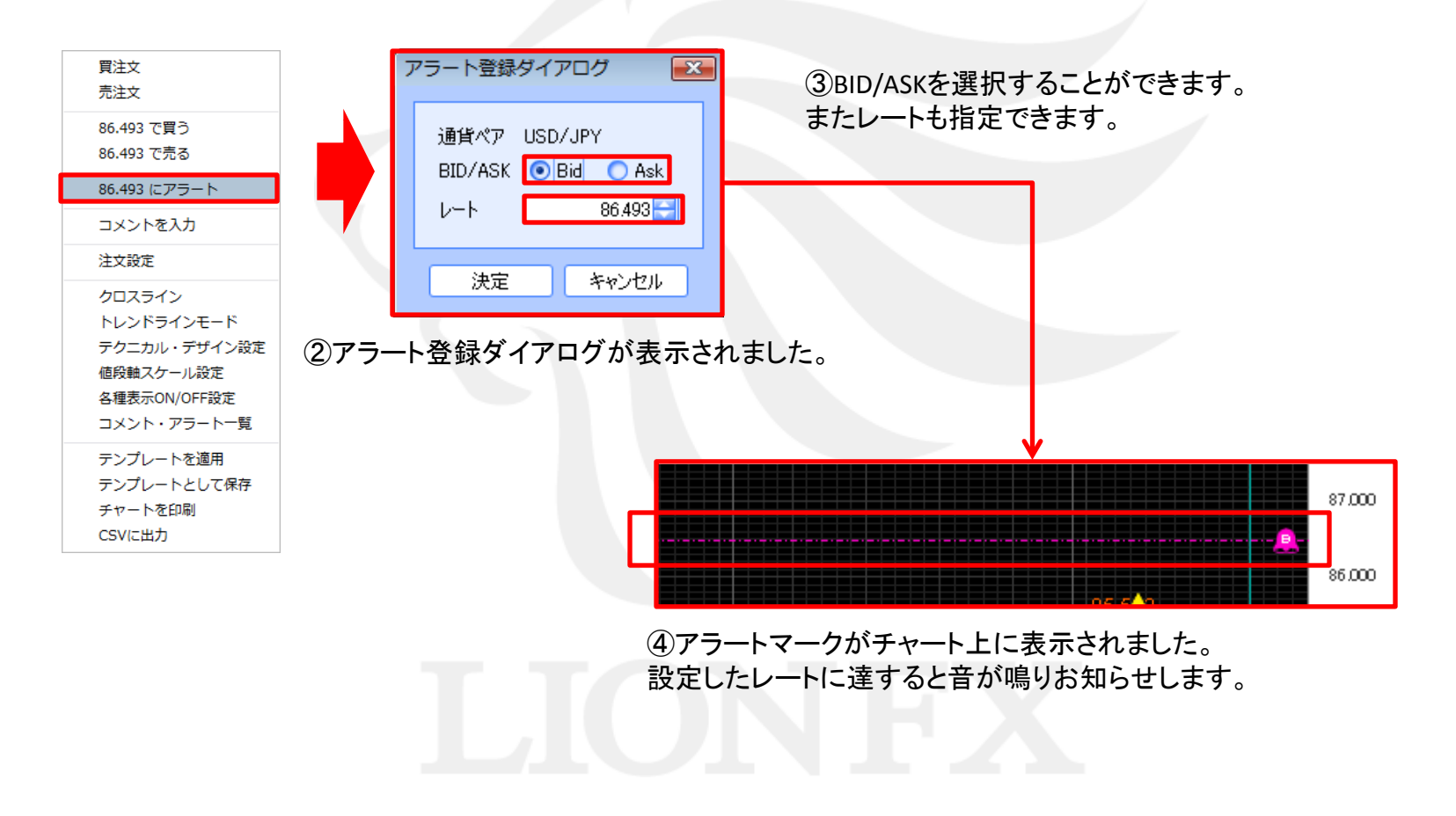

## チャート表示設定

#### ポジション情報、注文情報、転換点価格の表示

「チャート表示設定」で各項目にチェックを入れると、チャート上にアイコンが表示されます 下記のような注文をした場合、チャート上ではこのように表示されます

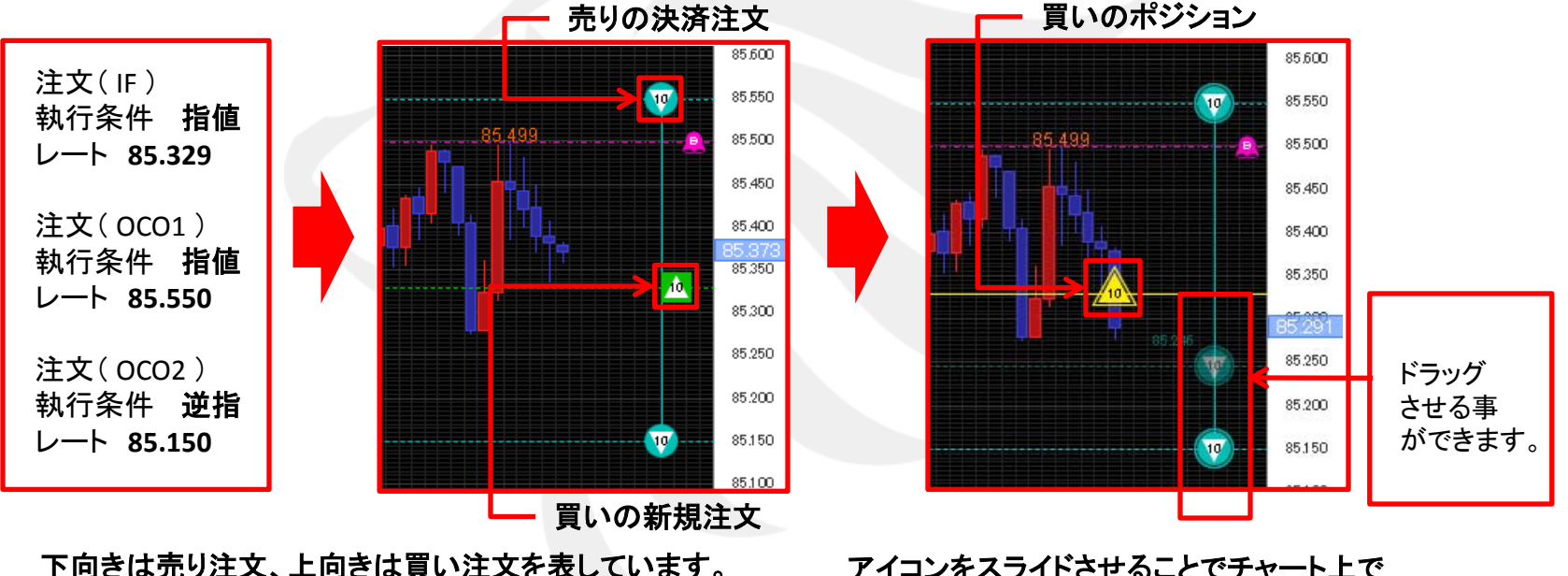

下向きは売り注文、上向きは買い注文を表しています。 また、アイコン中心の数字はLot数を表しています。 アイコンをスライドさせることでチャート上で 注文内容を変更することができます。

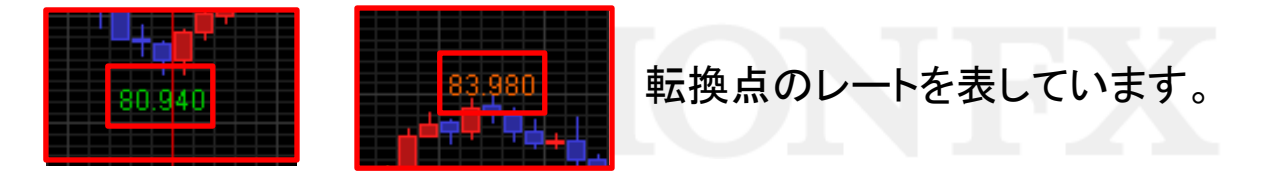

## チャート表示の編集と削除

表示の編集と削除

こちらからでも編集と削除が可能です

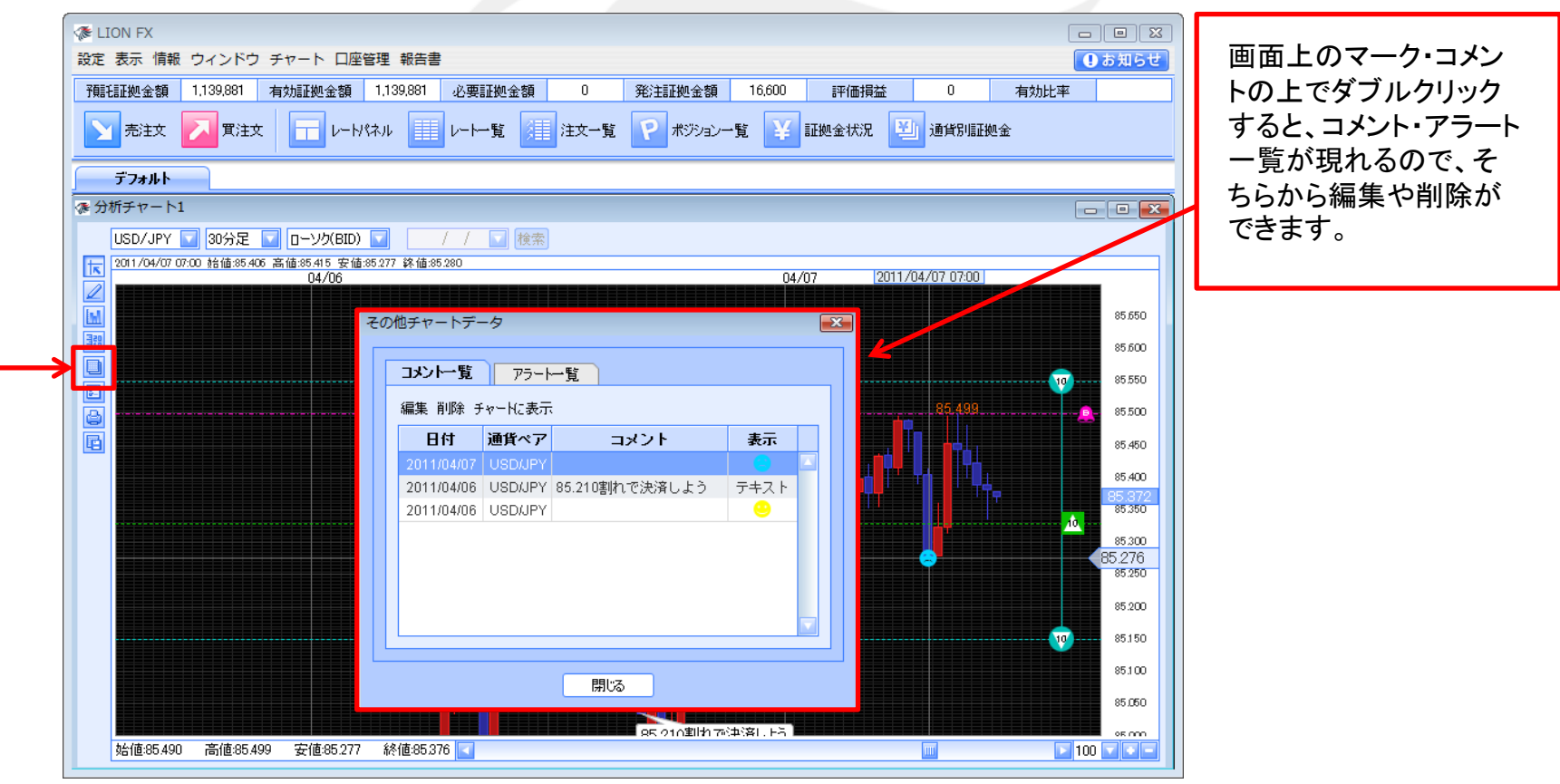

## チャートの印刷、CSV形式でダウンロード

#### チャートの印刷、チャートデータのダウンロードを行うことができます。

| 「チャート印刷」、「CSV形式でダウンロード」そ                                                                                                    | それぞれのアイコンをクリックするとウイント                                                                                                    | ・ウが表示されます。                |
|----------------------------------------------------------------------------------------------------|----------------------------------------------------------------------------------------------------|---------------------------|
| <ul> <li>一般(G) ページ設定(S) 外額(A)</li> <li>印刷サービス</li> <li>名前(N): ¥¥PC-057¥Canon iP4700 series → ブロ.</li> <li>状態: ジョブを受け付けています。</li> <li>タイブ:</li> </ul> | (保存: ) ドキュメント<br>(保存: ) ドキュメント<br>最近使った項<br>デスクトップ                                                                                                    |                           |
| <ul> <li>●</li> <li>● すべて(L)</li> <li>● ページ(E) 1</li> <li>印刷範囲 1</li> <li>● 「合い(C)</li> </ul>                                                        | 1)ル2出)パイ<br>ドキュメント<br>シーコンピュータ<br>シージョーク<br>ファイル名:<br>ファイル名:<br>ファイルろ:<br>ファイルろ:<br>ファイルろ:<br>ファイルろ:<br>ファイルろ:<br>ファイルろ:<br>ファイルろ:<br>ファイルろ:<br>ファイン:<br>ファイルろ:<br>ファイン:<br>ファイン:<br>コー<br>ファイン:<br>ファイン:<br>ファ | (保存<br>)<br>・<br>〕<br>取消し |
|                                                                                                    |                                                                                                    |                           |

CSV形式でデータがダウンロードされます。

チャート画面左側の8番目のアイコンをクリックするとチャートデータをCSVでダウンロードすることができます。

チャート上段にテクニカルを設定している場合は、ローソクの4本値とテクニカルチャートの数値を ダウンロードします。

下部テクニカルを設定している場合は、下部テクニカルの数値もダウンロードします。